## Guide zum Erstellen eines Email-Verteilers in GMX

- 1. In GMX mit Benutzerkonto einloggen. Falls keins vorhanden, eines mit dem Kürzel eures Kurses erstellen (Liste der Kürzel z.B. auf vorlesungsplan.stuvma.de)
- 2. Links unten in der Taskleiste auf Einstellungen klicken.

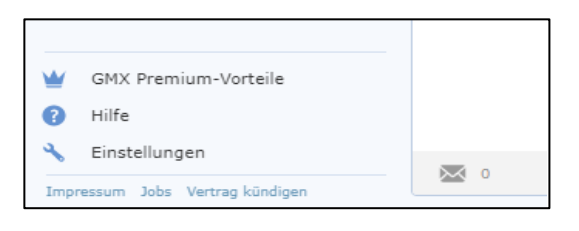

3. Nun unter "Email" auf "Verteiler" weiter folgen.

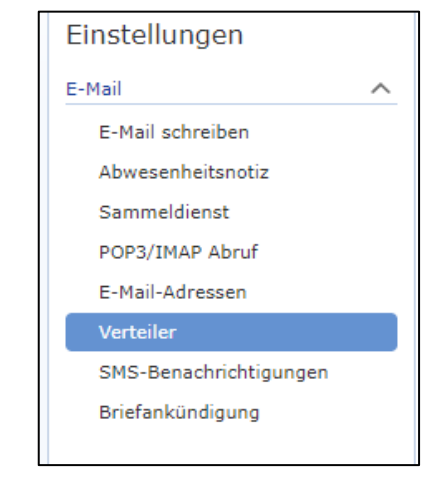

4. Einen "neuen Verteiler anlegen".

| E-Mail Verteilerlisten                                                               |  |
|--------------------------------------------------------------------------------------|--|
| Über eine Verteilerliste können Sie eine E-Mail direkt an mehrere Personen schicken. |  |
| Neuen Verteiler anlegen                                                              |  |

5. Dem Verteiler einen Namen geben. Falls das Konto mit dem Kursnamen erstellt wurde, einfach "verteiler" benutzen, ansonsten hier das Kurskürzel benutzen.

| warns de V |
|------------|
| egnix.de • |
| eginade -  |
|            |
|            |
|            |
|            |
|            |

- a. In Kombination mit deiner eigenen Emailadresse wird der Name zur Mailadresse, über die der Verteiler erreicht wird.
  Zum Beispiel: verteiler%tinf21cs1@gmx.de oder tinf21cs1%max.mustermann@gmx.de
- 6. Alle Emailadressen aus dem Kurs hinzufügen.

| Ge | eben Sie die E-Mail-Adressen für diesen Verteiler ein |
|----|-------------------------------------------------------|
| E  |                                                       |

- 7. In den Berechtigungen einstellen, wer an den Verteiler schreiben darf.
  - a. Um Dozenten und Professoren die Möglichkeit zu geben eine Mail an alle Studenten zu schicken, muss die Einstellung zu "alle" geändert werden.

8. Und zu allerletzt nicht vergessen: alles speichern und deinem Studiengangsleiter den Namen des Verteilers schicken. (5a)